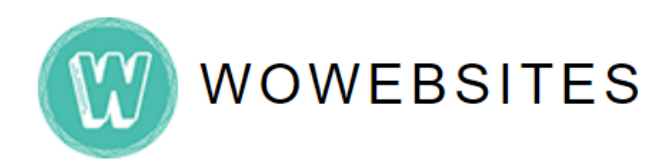

# Adding a New User (Author/Admin)

### Step 1:

Type in your Admin URL into browser's address bar.

e.g. https://www.yourdomain.com/wp-admin/

| <u>File Edit View Higtory Bo</u> | okmarks Icols <u>H</u> elp<br>× +                             |        | -   |     | × |
|----------------------------------|---------------------------------------------------------------|--------|-----|-----|---|
| (e) → C û                        | Ittps://www.yourdomain.com/wp-admin/           Search the Web | )<br>> | 111 | : • | * |
|                                  |                                                               |        |     |     |   |

### Step 2:

Type in your username and password then click **Log in** button.

| Username or Email Address |        |
|---------------------------|--------|
|                           |        |
| Password                  |        |
| Password                  |        |
|                           | •      |
| Remember Me               | Log In |

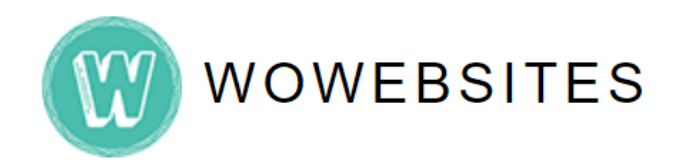

## Adding a New User (Author/Admin)

#### Step 3:

Once you're in WordPress' dashboard/admin backend, on the left admin menu go to **Users** → **Add New**:

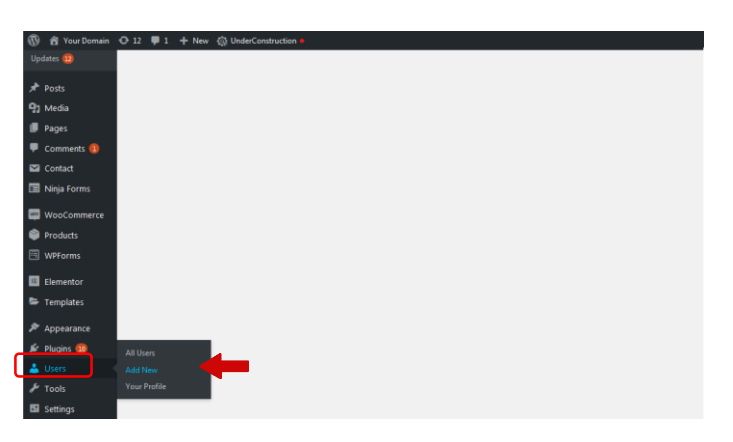

#### Step 4:

Completely fill out the form then for the **"Role"** field at the bottom, choose the appropriate role for a certain user, whether admin or author. When done, click **"Add New User"** button.

| 🚯 🖀 Your Domain                                     | 🕂 12 📮 1 🕂 New 🕼 Under                             | Construction .                                  |        |  |  |
|-----------------------------------------------------|----------------------------------------------------|-------------------------------------------------|--------|--|--|
| 2 Dashboard                                         | Add New User                                       |                                                 | Help ¥ |  |  |
| Posts ♀1 Media                                      | Create a brand new user and add them to this site. |                                                 |        |  |  |
| Pages                                               | Username (required)                                |                                                 |        |  |  |
| Comments 1 Contact                                  | Email (required)                                   |                                                 |        |  |  |
| 🗐 Ninja Forms                                       | First Name                                         |                                                 |        |  |  |
| WooCommerce                                         |                                                    |                                                 |        |  |  |
| Products                                            | Last Name                                          |                                                 |        |  |  |
| Elementor                                           | Website                                            |                                                 |        |  |  |
| 🖙 Templates                                         | Password                                           | Show password                                   |        |  |  |
| <ul> <li>Appearance</li> <li>Plugins 100</li> </ul> | Send User Notification                             | Send the new user an email about their account. |        |  |  |
| 👗 Users 🔸                                           | Role                                               | Subscriber v                                    |        |  |  |
| All Users<br>Add New<br>Your Profile                | Add New User                                       |                                                 |        |  |  |
| 🎤 Tools                                             |                                                    |                                                 |        |  |  |

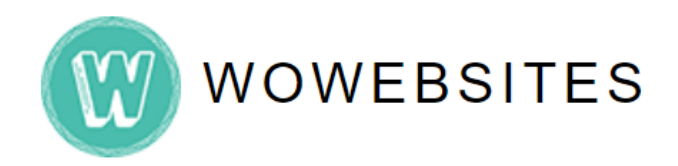

## Adding a New User (Author/Admin)

### Step 5:

Added **User (Author/Admin)** will appear in the admin area. You may edit/delete a user anytime by hovering over it and the editing options will appear.

| 🔞 😚 Your Domain | 🕂 12 📮 1 🕂 New 🚳 Uno               | lerConstruction         |       |                |  |  |  |  |
|-----------------|------------------------------------|-------------------------|-------|----------------|--|--|--|--|
| Dashboard       | WordPress 5.4 is available!        | Please update now.      |       | Screen Options |  |  |  |  |
| 📌 Posts         |                                    |                         |       |                |  |  |  |  |
| 9 Media         | Users Add New                      |                         |       |                |  |  |  |  |
| Pages           | New user created. <u>Edit user</u> |                         |       |                |  |  |  |  |
| 루 Comments 📵    |                                    |                         |       |                |  |  |  |  |
| 🖾 Contact       | All (3)   Administrator (2)   Auto | hor (1)                 |       |                |  |  |  |  |
| 🗐 Ninja Forms   | Bulk Actions Y Apply               | Change role to V Change |       |                |  |  |  |  |
| WeoCommerce     | Username                           | Name                    | Email | Role           |  |  |  |  |
| Products        | author                             | Author                  |       | Author         |  |  |  |  |
| 🖽 WPForms       | madelaine                          | Madelaine Ramos         |       | Administrator  |  |  |  |  |
| Elementor       |                                    |                         |       |                |  |  |  |  |
| 🗁 Templates     | Martinmercado                      | —                       |       | Administrator  |  |  |  |  |
| 🔊 Appearance    | Username                           | Name                    | Email | Role           |  |  |  |  |
| 🖌 Plugins 🔟     | Bulk Actions ~ Apply               | Change role to V Change |       |                |  |  |  |  |
| 🐣 Users 🔹       |                                    |                         |       |                |  |  |  |  |
| All Users       |                                    |                         |       |                |  |  |  |  |